#### 1. 在PC机上安装控制程序(L4-7 Application, 以V3.60为例)

#### (1) 源程序目录(以H盘为例进行说明):

| H:)                                                     |                 |      |
|---------------------------------------------------------|-----------------|------|
| 最 新建文件夹                                                 |                 |      |
| 名称                                                      | 修改日期            | 英型   |
| 3.47                                                    | 2014/9/13 21:31 | 文件夹  |
| 100781960.Spirent TestCenter Layer 4-7 Application_3.60 | 2011/3/3 16:55  | 应用程序 |
| 📶 wireshark-win32-1.4.2-Spirent                         | 2010/12/6 11:03 | 应用程序 |

#### (2) 安装 "TestCenter L4~7 Application" 软件

| 名称                                                      | ▼ 修改日期         | 英型   | 大小         |
|---------------------------------------------------------|----------------|------|------------|
| 100781960.Spirent TestCenter Layer 4-7 Application_3.60 | 2011/3/3 16:55 | 应用程序 | 476,204 KB |

## (3) 安装完毕时,提示安装"TestCenter Application"软件。

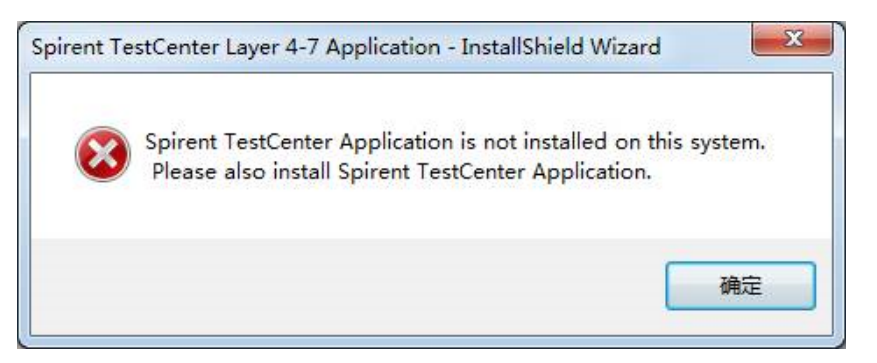

## 2. 在PC机上TestCenter程序(以V3.47为例)

(1) 源程序目录(以H盘为例进行说明):

| 名称                                  | - | 修改日期          | 类型   | 大小         |
|-------------------------------------|---|---------------|------|------------|
| Spirent TestCenter Application 3.47 |   | 2010/6/5 7:49 | 应用程序 | 212,502 KB |

(2) 按提示步骤安装,安装过程状态如下:

| Spirent TestCenter Application - InstallShiel                       | d Vizard 🛛 🔀 |
|---------------------------------------------------------------------|--------------|
| Setup Status                                                        | A.           |
| The InstallShield Wizard is removing Spirent TestCenter Application |              |
| Uninstalling                                                        |              |
| C:\\Content\access_multicast\ppp\pppox_view_results.htm             |              |
|                                                                     |              |
|                                                                     |              |
|                                                                     |              |
|                                                                     |              |
| InstallShield                                                       |              |
|                                                                     | Cancel       |

(3) "TestCenter应用程序"安装结束时,弹出如下对话框,选择[是]:

| Question |                                                                                                    |
|----------|----------------------------------------------------------------------------------------------------|
| ?        | Spirent Device Commander and Tcl interpreter installation are<br>required to run External Device Commands from both STC GUI<br>and command sequencer.     |
|          | Click 'Yes' button to install Spirent Device Commander. Tcl<br>Interpreter can be downloaded from Spirent support site<br>(http://support.spirentcom.com) |
|          | 是(Y) 吞(N)                                                                                                    |

(4) 进一步出现提示信息,选择[是]:

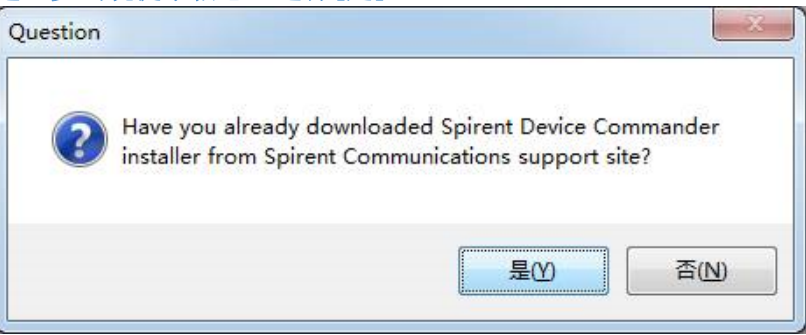

- 3. 安装TCL文件
  - (1) 在第一步所说文件夹中,选择"TCL"安装文件,并按提示安装:

| Select Spir | ent Device (                             | Commander Installer                                                                      | ? 🛛 |
|-------------|------------------------------------------|------------------------------------------------------------------------------------------|-----|
| 查找范围(I):    | C Testcenter                             | 3.70_Setup_140708                                                                        |     |
| 我最近的文档      | 101729042.S<br>TCL 8.4.13<br>wireshark w | pirent TestCenter Application<br>for Spirent TestCenter Automation<br>in32-1.4.2-Spirent |     |
| 桌面          |                                          |                                                                                          |     |
| 一次<br>我的文档  |                                          |                                                                                          |     |
| 我的电脑        |                                          |                                                                                          |     |
|             |                                          |                                                                                          |     |
| 西北部王        | 文件名(图):                                  | 13 for Spirent TestCenter Automation 💌                                                   | 打开@ |
|             | 文件类型(I):                                 | Executable files (*. exe)                                                                | 取消  |

(2) "TCL"安装结束

| TCL - InstallShield | Vizard                                                                                                    |
|---------------------|----------------------------------------------------------------------------------------------------|
|                     | TCL - InstallShield Wizard<br>The InstallShield Wizard has successfully installed TCL. Click<br>Finish to exit the wizard. |
|                     | KBack Finish Cancel                                                                                                    |

- 4. 安装"WireShark应用程序",按提示进行即可。
- 5. 启动 "TestCenter应用程序",设置"TCL"和"Wireshark"路径:
  - (1) 启动应用程序: Spirent TestCenter Layer 4-7 Application 3.60 快速方式
  - (2) "TCL"路径:

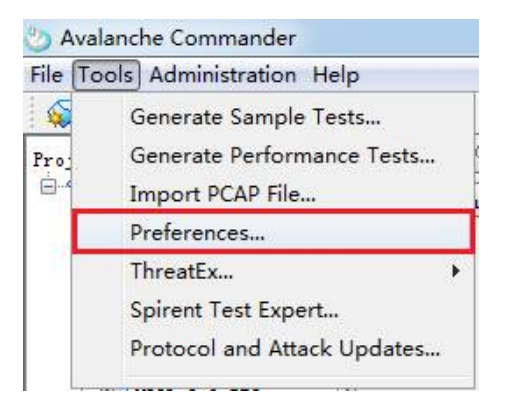

| Kelp                                                                                                    |                                                                 |                                                         |                                                                                                    |        |                                                                    |
|----------------------------------------------------------------------------------------------------|-----------------------------------------------------------------|---------------------------------------------------------|----------------------------------------------------------------------------------------------------|--------|--------------------------------------------------------------------|
| <ul> <li>Appearance</li> <li>Confirmation Dialoge</li> <li>Confirmation Dialoge</li> <li>Submat Profiles</li> <li>Submat Profiles</li> <li>Partis</li> <li>Sayres</li> <li>Tratis</li> <li>Partis</li> <li>Results Tab</li> <li>Gaseral</li> <li>Nighlights</li> <li>Datails</li> <li>Throbaits Basager</li> <li>Subscellancess</li> <li>May Editor</li> <li>Strictloneter</li> <li>Signed Harden</li> <li>User Fase</li> <li>Spirent Test Expert</li> </ul> | Spirent TestCente<br>Fath to Dil Interpret<br>Fath to Initialia | x<br>xx<br>xx<br>xx<br>xx<br>xx<br>xx<br>xx<br>xx<br>xx | in<br>SOUTHD<br>+ TIMF (C)<br>Program Files<br>Spirent Cennu<br>Opirent Test<br>TCL<br>DIS<br>共享文档 | Ireess | ×<br>*<br>*<br>*<br>*<br>*<br>*<br>*<br>*<br>*<br>*<br>*<br>*<br>* |

(3) "WireShark" 路径(该步骤可选):

| mander                                                                                                    |                                                                                                    |          |
|----------------------------------------------------------------------------------------------------|----------------------------------------------------------------------------------------------------|----------|
| stration Help                                                                                                    | (                                                                                                    | Li col   |
| iii ≜ ?                                                                                                    | 0 NH                                                                                                    | (e.com   |
| ) Preferences                                                                                                    | ·····································                                                                                                    | _        |
| Help  Appearance  Confirmation Dialogs  Confirmation Dialogs  Confirmation Dialogs  Confirmation Dialogs  Confirmation Dialogs  Confirmation Dialogs  Confirmation Dialogs  Confirmation  Confirmation | a diameter     a diameter       a dids     a editcap       a dids     a editcap       a beip     a rawshark       b bip     a text2pcap       a plugins     a text2pcap       a plugins     a text2pcap       a text     a text2pcap       a text     a text2pcap       a text     a text2pcap       a text     a text       a text     a text       a text     a text       a text     a text       a text     a text       a text     a text       a text     a text       a text     a text       b text     a text | 1开<br>取消 |

注: "c:\Program Files"为Windows XP系统下的默认安装路径,在Windows 7系统下,默认安装路径为"c: \Program Files(x86)"。

# 6. 导入license。

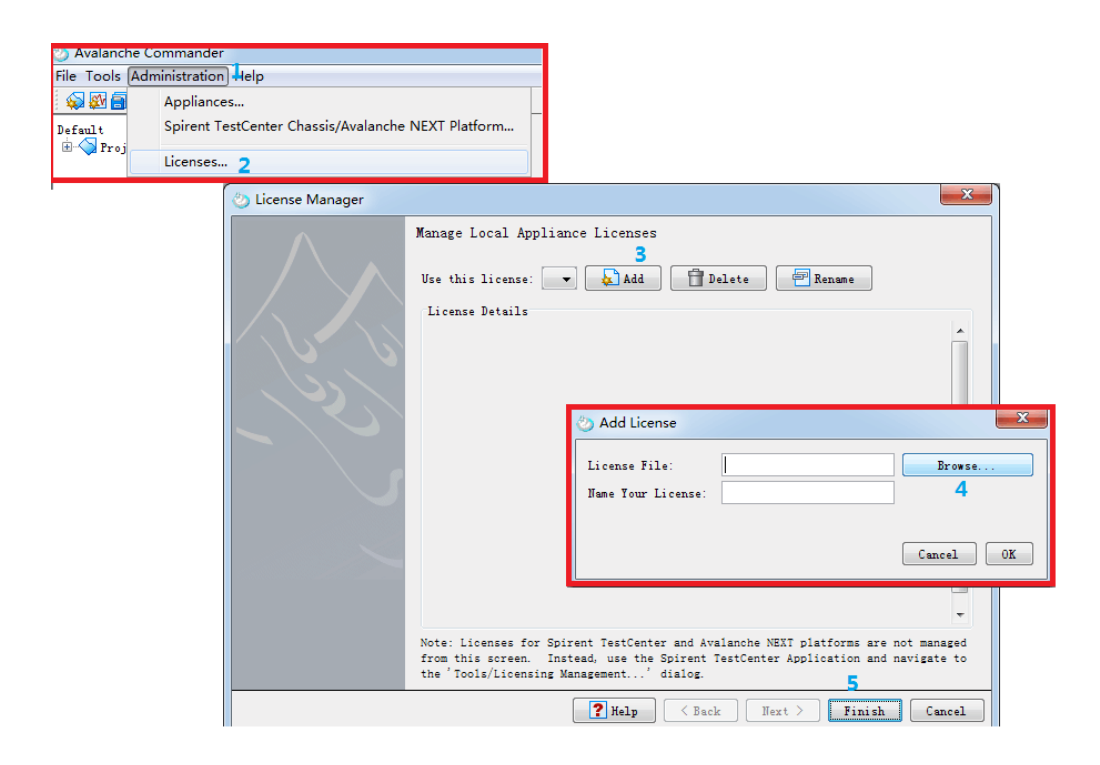